# Взаимодействие с Сервисным Центром OCS

Леонтьев Алексей Системный инженер E-Mail:aleontev@ocs.ru tel. +7 (495) 995-2575 ext. 5556 tel. +7 (343) 379-4991 ext. 5556

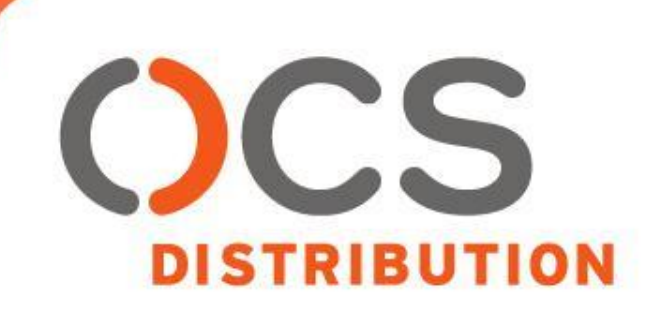

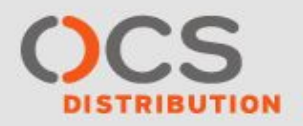

Наш сервисный телефон: +7 903 786 74 51 Наш городской телефон: +7 495 995 25 77 Наш общий е-майл: emc\_rma@ocs.ru Адрес для доступа к FTP: <u>ftp://emc-ftp-ro:njsTT2dir@ftpm.ocs.ru/</u>

Наши инженеры Силин Алексей Боголюбов Сергей Паленов Евгений Леонтьев Алексей

Начальник отдела сервисных услуг Кириллов Олег

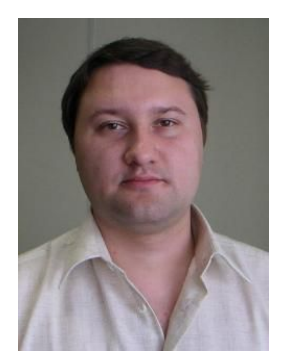

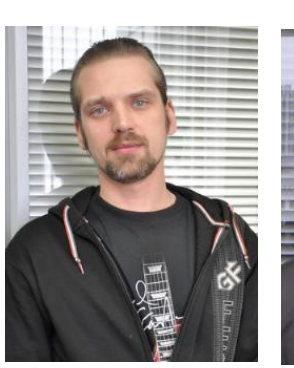

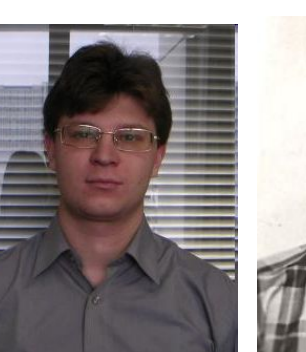

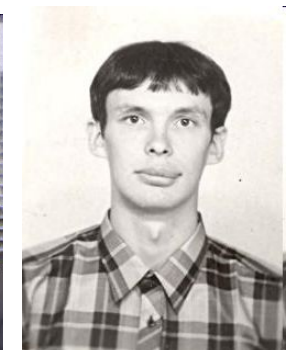

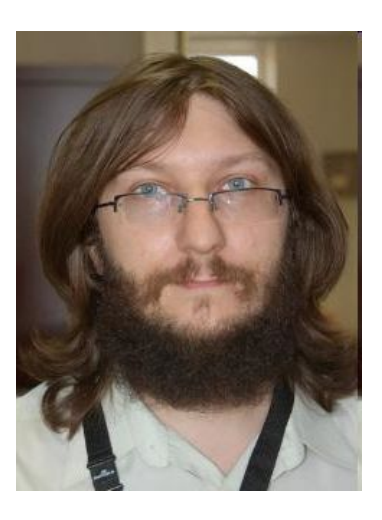

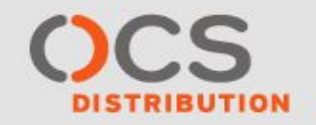

Порядок заведения инцидента Зайти <u>http://emc-tt.ocs.ru/tmtrack/tmtrack.dll</u> Ввести имя и пароль в систему\*

\* Если для партнера не заведен акаунт

## EMC\_rma@ocs.ru

Предоставить информацию:

- Название партнера
- Контактное лицо
- Контактный телефон
- E-Mail

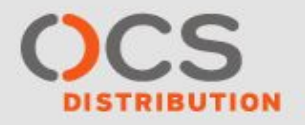

#### Порядок заведения инцидента

При отсутствии аккаунта в системе можно выслать следующую заполненную форму по адресу: EMC\_RMA@ocs.ru

- 1) Компания-партнер :
- 2) Контактное лицо от Партнера :
- 3) Контактный телефон :
- 4) Е-таіl Партнера :
- 5) Код компонента (P/N):
- 6) Название компонента:
- 7) Серийный номер компонента (S/N):
- 8) Номер системы (S/N):
- 9) Заказчик :
- 10) Полный почтовый адрес для доставки запчасти, контактное лицо и его телефон:
- 11) Описание неисправности(ей) :

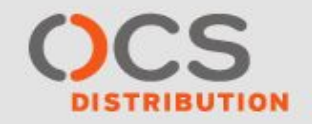

## Заведение инцидента в ОСS

- После получения имени и пароля зайти на http://emc-tt.ocs.ru/tmtrack/tmtrack.dll
  - В главном меню выбрать «Ввод»

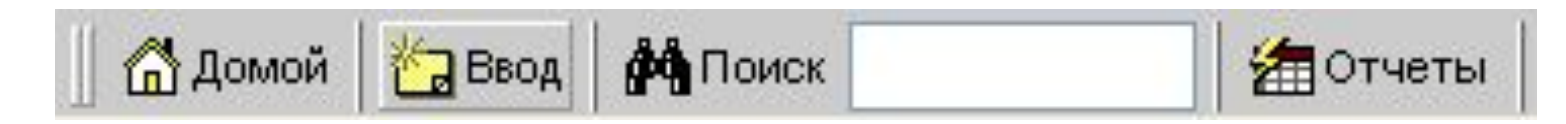

Заполнить открывшеюся форму

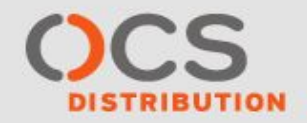

## Заведение инцидента в ОСЅ

| Box SN:                        | 0         | ABC |           |                                |
|--------------------------------|-----------|-----|-----------|--------------------------------|
| Incident Number:<br>* Summary: | (авто)    |     |           | ***                            |
| * Description:                 |           |     |           | ABCI                           |
| * Incident Type:               | (нет)     | ~   | Priority: | SL4:No cust. business impact 💌 |
| Tech Supervisors:              | EMC_Super | ~   | Vendor:   | EMC                            |
| OCS RMA:                       |           |     |           |                                |
|                                |           |     |           |                                |

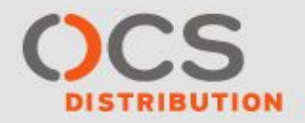

## Заведение инцидента в ОСЅ

В открывшейся форме заполнить следующие поля:

- Box SN: Серийный номер массива
- Summary: Общее описание инцидента, заголовок.

Пример: название компании партнера: Вышел из строя диск 600Gb в массиве VNX5100 в «название организации»

- Description: Заполнить по следующей форме:

Компания-партнер: Контактное лицо от партнера: Контактный телефон: E-mail: Код устройства - P/N: Название устройства: Серийный номер устройства S/N: Серийный номер массива S/N: Дата изготовления и гарантийный срок: Описание неисправностей: Заказчик: Местоположение массива:

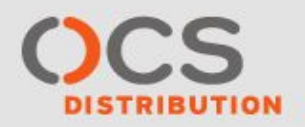

## Приоритет (*Priority* )

SL1: Severe - Серьёзный.
 Потеря данных, глобальная неисправность системы

| SL4:No cust, business impact    | *    |
|---------------------------------|------|
| (нет)                           | 1    |
| SL1: Severe                     |      |
| SL2: Major functionality loss   |      |
| SL3: Affects cust. productivity |      |
| SL4:No cust, business impact    | - 63 |

- SL2: Major functionality loss Потеря функциональнальности системы
- SL3: Affect customer productivity Проблема влияет на бизнес-процесс заказчика
- SL4: No customer business impact Проблема не влияет на бизнес-процесс заказчика. Вопрос по работе системы.

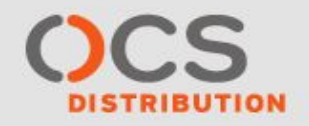

## Заведение инцидента в ОСЅ

| Submit | Отменить | Очистить форму | Действия: | (выберите) | . * | 0 |
|--------|----------|----------------|-----------|------------|-----|---|
|--------|----------|----------------|-----------|------------|-----|---|

- Для сохранения информации в форме и заведения инцидента в верхней части окна необходимо выбрать «Submit».
- Так же при необходимости можно очистить форму, кнопка «Очистить форму» или отметить ввод данных «Отметить»

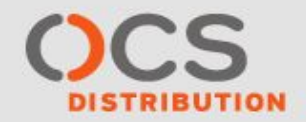

## Заведение инцидента в ОСЅ

Active Calls ? 13/4/2006 12:32:14 AM Incidents 1 - 20 из 66 Incident Number OCS RMA Summary Company Submit Date/Time Owner Base Project EMC Customer Project HDD 73F 15K на DMX800 OAO Sergey Zhilin 97 00518 12/4/2006 7:24:49 PM Partner **%** 00517 LLY: Сбой диска на СХ600 в "ОАО Sergey Zhilin 11/4/2006 1:23:45 PM **%** 00516 LLY: Сбой диска на СХ600 в "ОАО ... " Sergey Zhilin 11/4/2006 1:22:12 PM Partner **%** 00515 LLY: Проблема с SPA на СХ600 в "ОАО Sergey Zhilin 11/4/2006 12:59:50 PM банк" 9 00514 Диск 146G10k в ОАО Partner Sergey Zhilin 11/4/2006 12:59:17 PM 9 00513 Диск 146G10kв ОАО Seraey Zhilin 11/4/2006 12:57:08 PM Partner 9 00512 банк- вышел из строя диск 1-2-6 Sergey Zhilin 10/4/2006 5:12:41 PM · <u>00511</u> банк-вышел из строя диск 0-4-6 Sergey Zhilin 10/4/2006 4:17:02 PM

Новому инциденту присвоится индивидуальный номер, он появится в списке инцидентов в окне «Active Calls». В нижней части окна отображается подробная информация о выбранном инциденте из списка

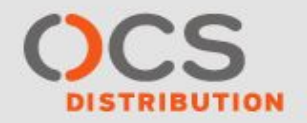

## Созданный инцидент

| Active Calls 🛛                        |                                                                                                    |                                                                                                    |                        |                               |  |  |
|---------------------------------------|----------------------------------------------------------------------------------------------------|----------------------------------------------------------------------------------------------------|------------------------|-------------------------------|--|--|
| 13/4/2006 12:32:14 AM                 |                                                                                                    |                                                                                                    |                        |                               |  |  |
| Incident: Подробности                 |                                                                                                    |                                                                                                    | 00515 -                | Проблема с SPA на СХ600 в "ОА |  |  |
| [                                     | Generic Copy Close Reassign                                                                                                    | n Publish Put on Hold Update Dele                                                                                                    | te Действия: (выберите | 9)                            |  |  |
| STATE CHANGE HISTORY                  |                                                                                                    |                                                                                                    |                        |                               |  |  |
| Submit<br>Сранов Иван<br>Странов Иван | er Sergey Zhilin Assigned<br>11/4/2006 1:11:20 P<br>Ответственный Sergey                                                                                                    | M<br>y Zhilin                                                                                                    |                        |                               |  |  |
| STANDARD FIELDS                       |                                                                                                    |                                                                                                    |                        |                               |  |  |
| Box SN:                               | CK200031900109                                                                                                    |                                                                                                    |                        |                               |  |  |
| Incident Number:                      | 00515                                                                                                    |                                                                                                    |                        |                               |  |  |
| Summary:                              | XXX : Проблема с SPA на CX600 в ОАО                                                                                                    |                                                                                                    |                        |                               |  |  |
| Description:                          | <ol> <li>Компания-партнер: ;&gt;;</li> <li>Контактное лицо от партнер:</li> <li>Контактный телефон: +7 495</li> <li>Е-mail: Ivanov@mail.ru</li> <li>Код устройства - P/N: 005048</li> <li>Название устройства: Storag</li> <li>Серийный номер устройства</li> <li>Серийный номер массива -</li> <li>Дата изготовления и гаранти</li> <li>Описание неисправностей:</li> <li>Заказчик: ОАО</li> <li>Местоположение массива:</li> </ol> | а: Иванов Иван<br>123 45 67 доб. 111<br>034<br>е Processor<br>I- S/N: LKE00031000663<br>S/N: СК200031900109<br>ийный срок: 06.2003, 3 года<br>постоянные ошибки вида CORRECTABLE_ECC (<br>г. N | getlog)                |                               |  |  |
| Incident Type:                        | CLARIION hardware problem                                                                                                    | Priority:                                                                                                    | S                      | L4:No cust. business impact   |  |  |
| Tech Supervisors:                     | EMC_Super 🖾 🕾                                                                                                    | Vendor:                                                                                                    | E                      | MC                            |  |  |
| OCS RMA:                              |                                                                                                    |                                                                                                    |                        |                               |  |  |
|                                       |                                                                                                    |                                                                                                    |                        |                               |  |  |
| Company:                              | XXX III                                                                                                    | Contact:                                                                                                    | V                      | Іванов Иван 🛛 😫               |  |  |
| Service Agreement:                    | (нет)                                                                                                    |                                                                                                    |                        |                               |  |  |
| Resolution Summary:                   |                                                                                                    |                                                                                                    |                        |                               |  |  |
| Resolution Description:               |                                                                                                    |                                                                                                    |                        |                               |  |  |
| Level 1 Tech:                         | Sergey Zhilin 🖾 🕾                                                                                                    |                                                                                                    |                        |                               |  |  |
|                                       |                                                                                                    |                                                                                                    |                        |                               |  |  |
| Close Date/Time:                      |                                                                                                    | Submit Date/Time:                                                                                                    | 1                      | 1/4/2006 12:59:50 PM          |  |  |
| @ Submitter:                          | Иванов Иван 🙆 🕾                                                                                                    | Associated Problem:                                                                                                    | ()                     | нет)                          |  |  |

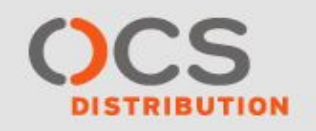

## Добавление информации в инцидент

Для добавления уточнений, комментариев

и файлов к выбранному инциденту выберете «Действия»:

- Комментарий Используется для добавления комментария по текущему инциденту
- Адрес (URL) При необходимости предоставления файлов. Можно сделать ссылку на файл, не загружая его на сервер.
- Файл Загрузка файла на сервер
- Ссылка на объект ТТ Добавление ссылки на объект TeamTrack

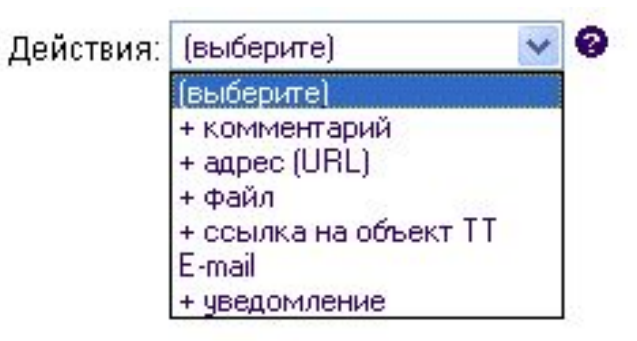

## Спасибо за внимание!

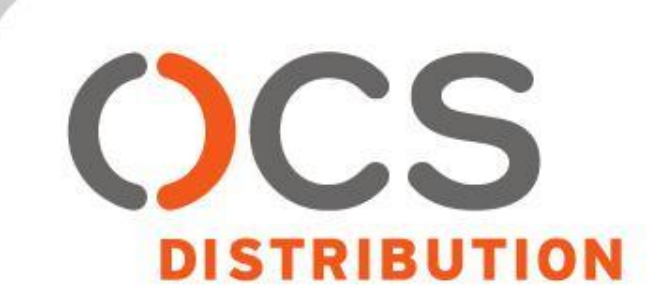